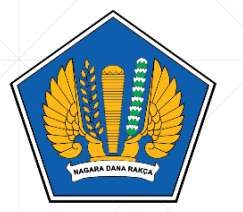

KEMENTERIAN KEUANGAN REPUBLIK INDONESIA DIREKTORAT JENDERAL PERBENDAHARAAN

# Panduan Review Kondisi Kesehatan Pegawai

https://edjpb.kemenkeu.go.id

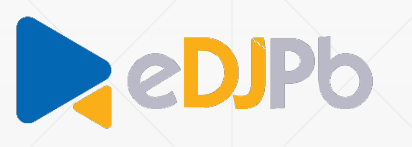

Rabu, 8 April 2020

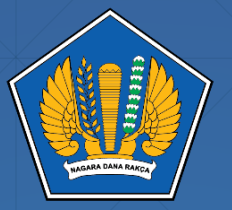

KEMENTERIAN KEUANGAN REPUBLIK INDONESIA DIREKTORAT JENDERAL PERBENDAHARAAN

# Pengawasan Kesehatan

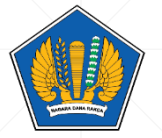

# Login

- Menggunakan akun digit (digit.kemenkeu.go.id)
  - Untuk pegawai DJPb yang pernah menggunakan digit, username dan password sesuai dengan akses digit terakhir kali.
  - Untuk pegawai DJPb yang belum pernah menggunakan digit, username dan password sesuai dengan password edjpb terakhir.
  - Jika gagal login, silahkan segera hubungi hai.kemenkeu.go.id untuk meminta reset password.

| eDjPb                           |   |
|---------------------------------|---|
| Login First                     |   |
| Silahkan login terlebih dahulu. |   |
| ^_^                             |   |
| Login via Digit                 |   |
|                                 |   |
|                                 | ୲ |

 $\mathbf{\Omega}$ 

= edjpb

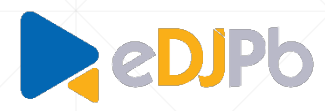

| C | lzin mengakses <b>eDJPb</b> |
|---|-----------------------------|
|   | NAMA:                       |
|   | hanafi f                    |
|   | NIP:                        |
|   | NIP 198311032004121002      |
|   | TAHUN ANGGARAN:             |
|   | Tahun 2020                  |
|   |                             |
|   | IZINKAN                     |
| • | Logout                      |

© Ditjen Perbendaharaan. Kementerian Keuangan RI. 2017

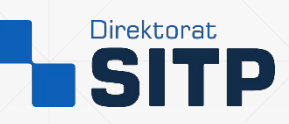

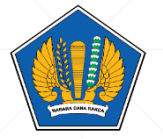

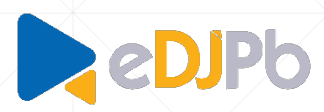

# Pengawasan Data Kesehatan (cara 1)

- Klik pada bagian : Task
- Akses laman pengawasan sesuai dengan gambar dibawah ini :

() Pengelola SDM : Silahkan Akses Laman Pengawasan [klik disini]

Data Clock-in : « Rabu, 08 April 2020 »

Data berikut berasal dari kegiatan clock in anda pada sistem. Data yang ditampilkan mungkin saja terjadi jeda waktu.

06:12:22 JAM CLOCK-IN Tidak Ditemukan

Data absensi <mark>BELUM diverifikasi</mark> oleh Atasan langsung anda.. Waktu dalam WIB (Waktu Indonesia Bagian Barat). Unit dengan zona waktu berbeda wajib menyesuaikan sesuai dengan zona waktu setempat. Jika anda dengan status WfO (Masuk Kantor), Klik tombol untuk melaporkan kondisi kesehatan.

Catatan Pekerjaan : « Rabu, 08 April 2020 »

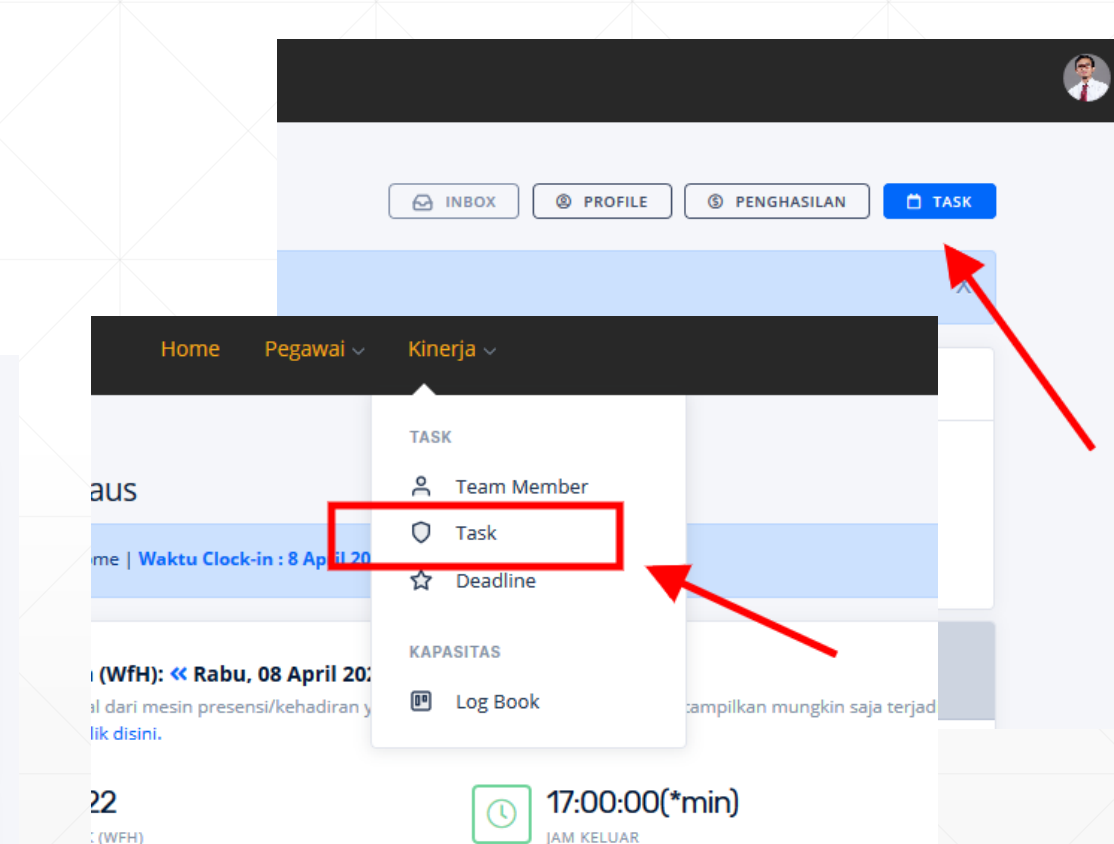

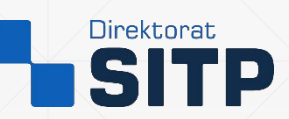

Clock-out

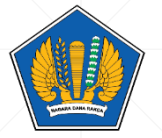

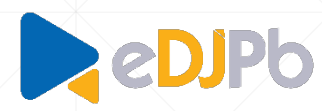

# Pengawasan Data Kesehatan (cara 1) – cont.

 Klik pada tombol : Kesehatan pada bagian pojok kanan atas.

| Pengawa | Pengawasan Kegiatan WfH per Unit Kerja : Rabu, 08 April 2020 🛛 😽 Kesehatan |   |        |        |         |     |       |       |   |  |  |  |
|---------|----------------------------------------------------------------------------|---|--------|--------|---------|-----|-------|-------|---|--|--|--|
| 50 🗸 it | ems/page                                                                   |   |        |        |         |     | ri    |       |   |  |  |  |
| No.^    | Unit Kerja                                                                 | ٥ | Tipe\$ | Kode\$ | Pegawai | тв≎ | WfH\$ | %≎    | ٥ |  |  |  |
| 1       | Sekretariat Direktorat Jenderal                                            |   | Ρ      | -      | 865     | 17  | 644   | 75.94 | ٥ |  |  |  |
| 2       | Direktorat Pelaksanaan Anggaran                                            |   | Ρ      | -      | 99      | 3   | 93    | 96.88 | ₽ |  |  |  |
| 3       | Direktorat Pengelolaan Kas Negara                                          |   | Ρ      | 999    | 99      | 8   | 88    | 96.7  | ₽ |  |  |  |
| 4       | Direktorat Sistem Manajemen Investasi                                      |   | Ρ      | -      | 86      | 5   | 79    | 97.53 | ₽ |  |  |  |
| 5       | Direktorat Pembinaan Pengelolaan Keuangan Badan Layanan<br>Umum            |   | Ρ      | -      | 79      | 4   | 57    | 76    | ₿ |  |  |  |
| 6       | Direktorat Akuntansi dan Pelaporan Keuangan                                |   | Р      | -      | 127     | 12  | 109   | 94.78 | ₿ |  |  |  |
| 7       | Direktorat Sistem Perbendaharaan                                           |   | Ρ      | -      | 104     | 1   | 101   | 98.06 | ₿ |  |  |  |
| 8       | Direktorat Sistem Informasi dan Teknologi Perbendaharaan                   |   | Ρ      | -      | 200     | 5   | 178   | 91.28 | ₽ |  |  |  |
| 9       | Tenaga Pengkaji Bidang Perbendaharaan                                      |   | Ρ      | -      | 1       | 0   | 0     | 0     | ₽ |  |  |  |
| 10      | Kantor Wilayah Ditjen PBN Provinsi Aceh                                    |   | K1     | -      | 47      | 1   | 17    | 36.96 | ₽ |  |  |  |

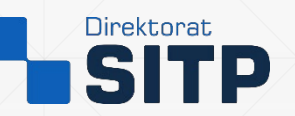

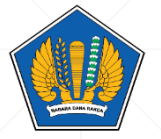

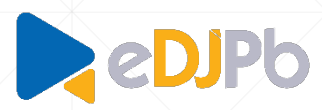

### Pengawasan Data Kesehatan (cara 2)

Klik pada bagian :
Pegawai - Kesehatan

| b                                                           | Home            | Peg              | awai 🗸 🛛 Kinerja 🗸    |                               |
|-------------------------------------------------------------|-----------------|------------------|-----------------------|-------------------------------|
| <sup>едјрв</sup> / номе<br>Hi, Hanafi Firdaus               |                 | DAT              | A PRIBADI<br>Profile  |                               |
| Work From Home   W                                          | /aktu Clc       | <b>小</b><br>LAY/ | Kesehatan<br>ANAN     |                               |
|                                                             |                 | ()               | Presensi              |                               |
| Data Kehadiran (WfH                                         | ): <b>«</b> Kar | \$               | Penghasilan           |                               |
| Data berikut berasal dari m<br>waktu. Detil WfH, Klik disin | nesin pre<br>i. | ₿                | Cuti                  | nda. Data yang ditampilkan mi |
| 07:02:28                                                    |                 | UTIL             | ITAS                  | 17:00:00(*min)                |
| JAM MASUK (WFH)                                             |                 | ٩                | Unit Kerja            | JAM KELUAR                    |
|                                                             | _               | Q                | Cari Pegawai          |                               |
| Seksi Perencanaan dan<br>Perbendaharaan                     | Analisis        |                  | Apintasi saban ektora | arancangan dan Pengemb        |

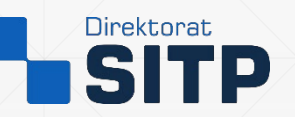

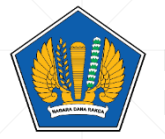

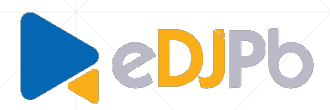

# Pengawasan Data Kesehatan – cont.

- Untuk mempermudah, urutkan set data anda, dengan klik pada icon UP atau icon DOWN pada kolom yang anda maksud.
- Klik pada angka atau nama unit untuk mengakses detil data.

| Pengawasan Kesel | hatan per Unit Kerja : < Rat | ou, 08 April 2020 🔉 |             |       |        |       |      |      |         |        | v.15     |
|------------------|------------------------------|---------------------|-------------|-------|--------|-------|------|------|---------|--------|----------|
| 25 v items/page  |                              |                     |             |       |        |       |      |      | Car     | i      |          |
| No.≎             | Unit Kerja                   | ≎ ΣPeg.≎            | Blm. Lapor≎ | %≎    | Sehat≎ | ODP\$ | отс≎ | PDP~ | Prob.\$ | Konf.‡ | Cov-19\$ |
|                  |                              | 13                  | 5           | 61.54 | 7      | 0     | 0    | 1    | 0       | 0      | 0        |
|                  |                              | 865                 | 197         | 76.77 | 648    | 2     |      | 0    | 0       | 1      | 0        |
|                  |                              | 99                  | 7           | 92.71 | 88     |       | 0    | 0    | 0       | 0      | 0        |
|                  |                              | 99                  | 5           | 94.51 | 85     | 0     | 0    | 0    | 0       | 0      | 0        |
|                  |                              | 86                  | 4           | 95.06 | 77     | 0     | 0    | 0    | 0       | 0      | 0        |
|                  |                              | 79                  | 20          | 73.33 | 55     | 0     | 0    | 0    | 0       | 0      | o        |
|                  |                              | 127                 | 17          | 85.22 | 98     | 0     | 0    | 0    | 0       | 0      | 0        |
|                  |                              | 104                 | 9           | 91.26 | 94     | 0     | 0    | 0    | 0       | 0      | o        |
|                  |                              | 200                 | 14          | 92.82 | 176    | 4     | 1    | 0    | 1       | 0      | o        |
|                  |                              | 1                   | 1           | 0     | 0      | 0     | 0    | 0    | 0       | 0      | 0        |

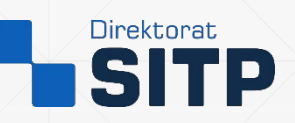

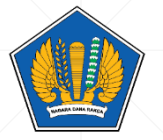

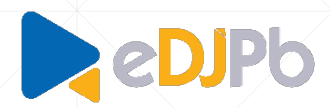

#### Pengawasan Data Kesehatan – cont.

- Overview data dan status pengisian setiap pegawai pada unit dimaksud akan ditampilkan.
- Untuk mengganti tanggal, klik pada icon << atau >> pada bagian judul.
- Data detil pegawai, dapat diakses melalui link/tombol pada bagian status, sesuai gambar.

| Pengawa   | isan Status Kesehatan :         | K Rabu, 08 April 2020 | <b>»</b> |             |        |          |        |       |         |         | v.16  |
|-----------|---------------------------------|-----------------------|----------|-------------|--------|----------|--------|-------|---------|---------|-------|
| 100 🗸 ite | :ms/page                        |                       |          |             |        |          |        |       | Ca      | ri      |       |
| No.^      |                                 | Nama                  | ≎ -≎     | Status 🗘    | Hamil🗘 | Batpil 🗘 | Demam🗘 | Mual🗘 | Jalan 🗘 | Kontak🗘 | RS 🗘  |
| 1         |                                 |                       | PNS      | Sehat       | •      | Tidak    | Tidak  | Tidak | Tidak   | Tidak   | Tidak |
| 2         |                                 |                       | PNS      | Sehat       | -      | Tidak    | Tidak  | Tidak | Tidak   | Tidak   | Tidak |
| 3         |                                 |                       | PNS      | PDP         | •      | Tidak    | Tidak  | Tidak | Ya      | Tidak   | Tidak |
| 4         |                                 |                       | NS       | Sehat       | -      | Tidak    | Tidak  | Tidak | Tidak   | Tidak   | Tidak |
| 5         |                                 | /                     | PNS      | Sehat       | -      | Tidak    | Tidak  | Tidak | Tidak   | Tidak   | Tidak |
| 6         |                                 |                       | PNS      | Belum Lapor | •      | Tidak    | Tidak  | Tidak | Tidak   | Tidak   | Tidak |
| 7         |                                 |                       | PNS      | Sehat       | -      | Ya       | Tidak  | Tidak | Ya      | Tidak   | Tidak |
| 8         |                                 |                       | PNS      | Belum Lapor | •      | Tidak    | Tidak  | Tidak | Tidak   | Tidak   | Tidak |
| 9         |                                 |                       | PNS      | Sehat       | -      | Tidak    | Tidak  | Tidak | Tidak   | Tidak   | Tidak |
| 10        |                                 |                       | PNS      | Belum Lapor | •      | Tidak    | Tidak  | Tidak | Tidak   | Tidak   | Tidak |
| 11        |                                 |                       | PNS      | Sehat       | -      | Tidak    | Tidak  | Tidak | Ya      | Tidak   | Tidak |
| 12        |                                 |                       | PNS      | Belum Lapor | -      | Tidak    | Tidak  | Tidak | Tidak   | Tidak   | Tidak |
| 13        |                                 |                       | PNS      | Belum Lapor | -      | Tidak    | Tidak  | Tidak | Tidak   | Tidak   | Tidak |
| Data Pe   | gawai berdasar database kepegav | vaian.                |          |             |        |          |        |       |         |         |       |
|           |                                 |                       |          |             |        |          |        |       |         |         |       |

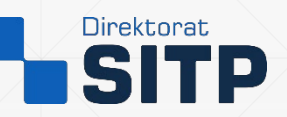

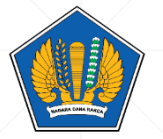

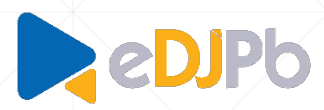

#### Pengawasan Data Kesehatan – cont.

- Data pegawai dimaksud akan ditampilkan.
- Nomor telepon maupun kontak darurat dapat diklik langsug untuk terhubung melalui saluran WHATSAPP.
- Untuk mengganti tanggal, klik pada icon << atau >> pada bagian judul.

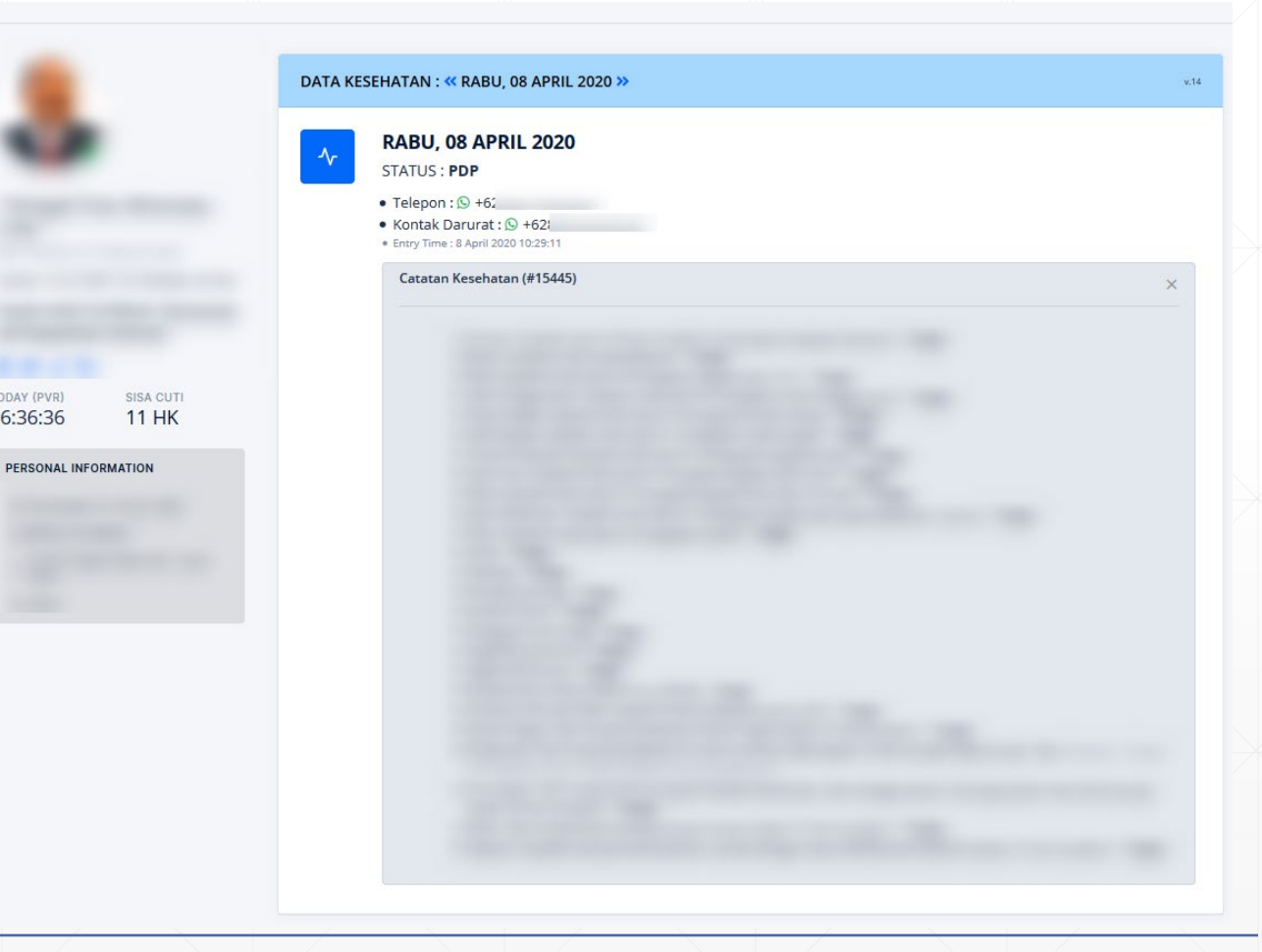

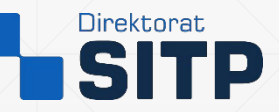

TODAY (PVR

06:36:36

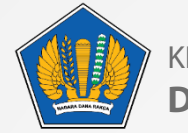

KEMENTERIAN KEUANGAN REPUBLIK INDONESIA DIREKTORAT JENDERAL PERBENDAHARAAN

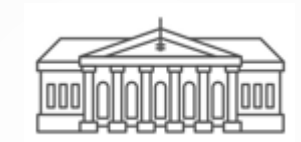

Terima kasih

DIREKTORAT SISTEM INFORMASI DAN TEKNOLOGI PERBENDAHARAAN

#### **Direktorat SITP**

Gd. Prijadi Praptosuhardjo III Lt.2 Jl. DR. Wahidin 2 No. 3 Jakarta Pusat 10710